## Add Delegate Access in Outlook

To give a user access to your Calendar or email, they need to be added as a Delegate to your Mailbox.

- 1. Select File
- 2. Select Account Settings
- 3. Select Delegate Access

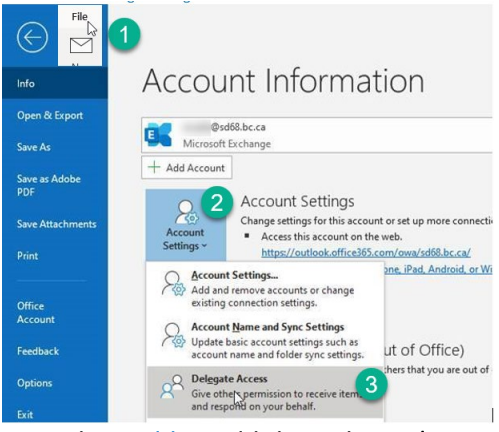

4. Select Add to add the Delegate's name

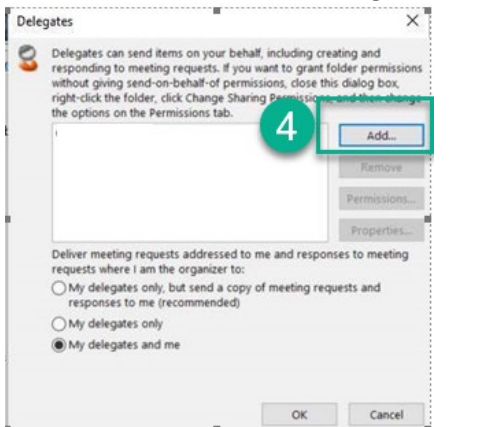

- 5. Search for the Delegate's Name by typing it in
- 6. Select the Delegate
- 7. Select Add to add it

## 8. Select OK

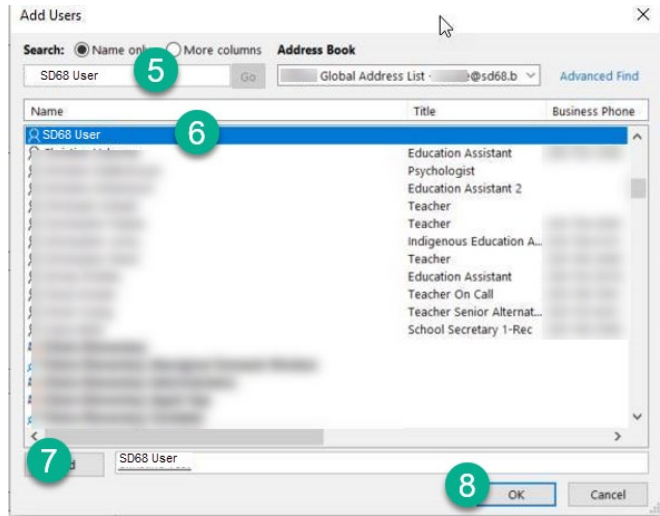

NLPS, Information Technology Department

9. The Default is Editor access for the Calendar, but it can be changed to Author or Reviewer.

| his d | Calendar      | Editor (can read, crete, and modify it                                         | ems) 9            |
|-------|---------------|--------------------------------------------------------------------------------|-------------------|
|       | 🔽 Delegat     | None<br>Reviewer (can read items)                                              | ent to m          |
| Ż     | Tasks         | Author (can read and create items)<br>Editor (can read, create, and modify ite | ems)              |
|       | Inbox         | None                                                                           |                   |
| :     | Contacts      | None                                                                           | ~                 |
|       | Notes         | None                                                                           | ~                 |
| Auto  | matically ser | nd a message to delegate summarizing                                           | these permissions |

- 10. User can add more access for the Inbox or Contacts for the Delegate if required
- 11. Default for Sending a message to Delegate and Delegate can see private items is the boxes are unchecked. If you want to give more access, then check these boxes.
- 12. Select OK
- 13. Select OK
- 14. There is now a delegate with access to your Calendar and/or Mailbox. Select OK.  $$^{\tt Delegates}$$

|  | SD68 User                                                                                               | Add                    |  |  |
|--|----------------------------------------------------------------------------------------------------|------------------------|--|--|
|  | -                                                                                                    | Remove                 |  |  |
|  |                                                                                                    | Permissions.           |  |  |
|  |                                                                                                    | Properties.            |  |  |
|  | Deliver meeting requests addressed to me and responses to meeting requests where I am the organizer to: |                        |  |  |
|  | <ul> <li>My delegates only, but send a copy of<br/>responses to me (recommended)</li> </ul>             | f meeting requests and |  |  |
|  | O My delegates only                                                                                     |                        |  |  |
|  | @ the delementary and may                                                                               |                        |  |  |

Your Delegate closes Outlook and Opens it again and can now select your Calendar in their Outlook.

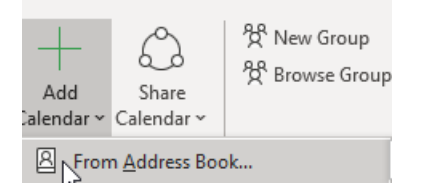